# Sådan løses problemer med vedhæftning af mærker i Internet Explorer 10

Det har vist sig, at der er problemer med vedhæftning af mærker til aktiviteter, hvis man afvikler Praktik+ i Internet Explorer 10.

## Hvordan ser jeg, hvilken version af IE, jeg arbejder i?

Klik på 'Hjælp' i menulinjen, og klik på 'Om Internet Explorer'

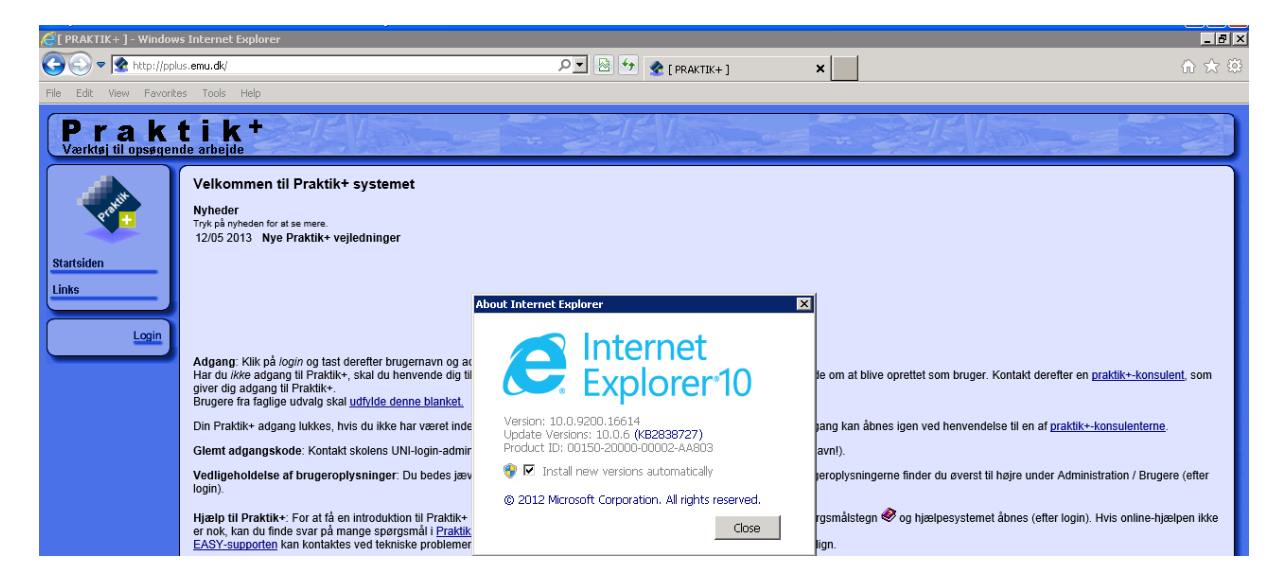

#### Mærkeproblematikken viser sig således:

Efter valg af mærket og klik på 'OK' lukkes værdilisten ikke af sig selv.

|   | nine aktiviteter (A01), Pra   | aktik+ (ANNE636A) - Windows Intern | et Explorer                                                                                                    |                                  | _ @ ×          |
|---|-------------------------------|------------------------------------|----------------------------------------------------------------------------------------------------|----------------------------------|----------------|
| Ī | ttps://pplus.emu.dk/pls/pplus | s/A01.vis                          |                                                                                                    |                                  |                |
| ĺ | Forside 🚺 Mine ak             | tiviteter 🔎 Søg 🏘 Sidste           | 🔗 Aktivitetsmærker (V12), Praktik+ (ANNE636A) - Window 💶 🗙                                                                                                    | 3                                | 🖓 Log af       |
| I |                               | Søg 🔻                              | https://pplus.emu.dk/pls/pplus/v12.vis?p_returkode=opener.v12_n 🄒 😣                                                                                                    |                                  |                |
|   | Mine aktiviteter              |                                    | Aktivitetsmærker a Vis kun aktive mærker                                                                                                    | ·                                |                |
| ł | Ny aktivitet                  | Aktivitet (OA2)                    | [L] AER-Handel - 2012 [Praktikpladsopsøgende arbejde rettet mod virksc<br>[L] Fællesbygud [Praktikpladsopsøgende arbejde på gulvlægger, tømrer,<br>[L] RN2010                              | ×                                | Svnlia for ▼ ▲ |
| I | 07/06-2011 00:00 Te           | Aktivitet                          | [L] Snedker 2012/2013 [Landsdækkende kampagne til snedkernes uddar<br>[L] uddan11di [Samarbejdsprojekt DI 2011]<br>[F] Partnerskab med BIB [Mærke for flo. skoler: 102. Aalborg Handelsskc | 🛷 Hjælp                          | Mig selv       |
| I | 26/05-2010 11:09 🕕 Te         | Overskrift Test                    | [S] Detail; AER 12/13 ["Fiere praktikpladser inden for den trindelte detailu<br>[S] Fastholdeseskaravane [EU-projekt   samarbeide med integrationsmin                                      | (0)                              | Alle           |
| I | 22/09-2009 13:45 Go           | Søgeliste                          | [S] Ny mesterl<br>[S] prøvetid august 2012 [Prøvetidsbesøg foretaget fra august 2012 og fr                                                                                                 | Synlig for Bemærkning Mig selv V | Alle           |
| I | 16/09-2009 14:30 Op           | Vedrørende Find elever/lærlinge    |                                                                                                    |                                  | Alle           |
| I | 15/09-2009 11:00 Ny           | Vedrørende                         |                                                                                                    | Kilometer Beskrivelse            | Alle           |
| I | 14/09-2009 00:00 Op           | Mærke [S] sundh.sekr               |                                                                                                    |                                  | Alle           |
| I | 28/08-2009 09:00 Go           | Notater                            |                                                                                                    |                                  | Alle           |
| I | 25/08-2009 13:00 Go           | 100000                             |                                                                                                    | Antal                            | Alle           |
| I | 13/08-2009 00:00 Gc           |                                    | Oh Endad                                                                                                    | A tegn                           | 8 Alle         |
|   | 11/08-2009 00:00 Se<br>om     | Synlig for Mig selv                | Tidsforbrug ca. 0 sekund(er).                                                                                                    |                                  | Alle           |
| 1 |                               |                                    |                                                                                                    |                                  |                |

Hvis man fremtvinger lukning af værdilisten på lukke-krydset, sker følgende:

| Amine aktiviteter (A01), Praktik+ (ANNE636A) - Windows Inter                                                                         | net Explorer                                                                                                    |                                      | _ 8 ×                     |
|----------------------------------------------------------------------------------------------------|----------------------------------------------------------------------------------------------------|--------------------------------------|---------------------------|
| ttps://pplus.emu.dk/pls/pplus/A01.vis                                                                                                |                                                                                                    |                                      | 🔒 🖻                       |
| Forside 🛃 Mine aktiviteter 🔎 Søg 🏘 Sidste                                                                                            | AHTTP 404 Not Found - Windows Totarpat Evolorar                                                                                                    |                                      | 🖓 Log af                  |
| Kviksøg Søg 💌                                                                                                    | the second condition of the second condition of t |                                      | Mine søgelister           |
| Mine aktiviteter Ny aktivitet Aktivitet (OA2)                                                                                        | The webpage cannot be found                                                                                                    |                                      | ^                         |
| Dato V A Or<br>07/06-2011 00:00 Te<br>Aktivitet<br>Ovrospirit Teet                                                                   | Most likely causes:<br>• There might be a typing error in the address.                                                                                                    | (I).                                 | Synlig for ▼▲<br>Mig setv |
| 22/09-2009 13:45 Gc<br>vol Aktivitetstype Besøg/møde                                                                                 | <ul> <li>If you clicked on a link, it may be out of date.</li> <li>What you can try:</li> </ul>                                                                                                    | Synlig for Bernærkning<br>Mig selv V | Alle                      |
| 16/09-2009 14:30         Op         Vedrørende         Find elever/lærlinge           15/09-2009 11:00         Ny         Vedrørende | <ul> <li>Retype the address.</li> </ul>                                                                                                    | Kilometer Beskrivelse                | Alle                      |
| 14/09-2009 00:00 Op Mærke [S] sundh.sekr                                                                                             | <ul> <li>Go back to the previous page.</li> </ul>                                                                                                    |                                      | Alle                      |

Når man gemmer aktiviteten, viser det sig, at mærket ikke er gemt.

### Løsning:

I Explorer 10 kan man under "Funktioner" vælge "Indstillinger for kompatibilitetsvisning:

| C [PRAKTIK+] - Windows Internet Explorer |                                                                                           |                                |                                    |                                          |  |
|------------------------------------------|-------------------------------------------------------------------------------------------|--------------------------------|------------------------------------|------------------------------------------|--|
| 🚱 🕞 💌 💁 https://pplus.emu.dk/            |                                                                                           |                                | 💌 🔒 💀 😽 🗙 🛃 Google                 |                                          |  |
| Filer Rediger Vis Favoritte              | er Funktioner Hjælp                                                                       |                                |                                    |                                          |  |
| 🚖 Favoritter 🛛 🚖 🧄 Mød                   | Slet browserdata<br>InPrivate-browsing                                                    | Ctrl+Skift+Del<br>Ctrl+Skift+P | P Tes 🖉 Tip 🖉 EAS 🔤 Ind 🏉 Gam 🖏 UN | . 🙋 Gam 🚛 UNI 🛑 Trac 🤌 Præ 🖉 LIS 🖉 Ret 👦 |  |
| 🔠 🔻 <mark>Р</mark> Praktikpladsen        | Abn sidste browsersession igen                                                            |                                |                                    | 🛐 🔹 🔝 🗠 🖶 🔹 Side 🔹                       |  |
| Brokt                                    | InPrivate-filtrering<br>Indstillinger for InPrivate-filtrering                            | Ctrl+Skift+F                   |                                    |                                          |  |
| Værktøj til opsøgende                    | ar Blokering af pop op-vinduer<br>SmartScreen-filter<br>Administrer tilføjelsesprogrammer | ۶<br>۱                         |                                    |                                          |  |
| Provent -                                | Kompatibilitetsvisning<br>Nyt<br>Indstillinger for Kompatibilitetsvisning                 | 9                              | -<br>_<br>_                        |                                          |  |

# Her tilføjes adressen <u>https://pplus.emu.dk/</u>:

| 🟉 [ PRAKTIK+ ] - Windov       | ws Internet                        |                                                                                                    |                        |                                                |                                              |
|-------------------------------|------------------------------------|----------------------------------------------------------------------------------------------------|------------------------|------------------------------------------------|----------------------------------------------|
| Coo v 😰 https://pplus.emu.dk/ |                                    |                                                                                                    |                        |                                                | 💌 🔒 🐼 🗲 🗙 🚰 Google                           |
| Filer Rediger Vis Favor       | itter Funktio                      | ner Hjælp                                                                                          |                        |                                                |                                              |
| 🖕 Favoritter 🛛 👍 🤠 Mød        | d 🧄 Med.                           | 🕒 TEM 📀 htt 🔐 Adm 🖉 TNS 📔                                                                          | Tes 🙋 Tip              | 🥖 EAS 🔤 Ind 🥭 Gam 📷 UNI                        | 😗 Trac 🙋 Præ 🙋 LIS 🙋 Ret 🔐                   |
| 🔠 🔻 🦻 Praktikpladsen          |                                    | Indstillinger for Kompatibilitetsvisning                                                           |                        |                                                | 🏠 🔹 🔝 🔹 🖶 🔹 Side 🗸                           |
| Prakt<br>Værktøj til opsøgend | <b>t i k</b><br>de arbejde         | Du kan tilføje eller fjerne websteder som skal vis<br>Kompatibel visning.<br>Tilføj dette websted: | .es i                  |                                                |                                              |
|                               | Nyheder<br>Tryk på nyk<br>02/08 20 | https://pplus.emu.dk/<br>Websteder, du har føjet til Kompatibilitetsvisning:                       | <b>Tilføj</b><br>Fjern |                                                |                                              |
| Startsiden<br>Links           | 14/06 20                           |                                                                                                    |                        |                                                |                                              |
|                               | Adgang: I<br>Har du ik             | Medtag opdateret liste med websteder fra Microsoft                                                 |                        | ministrator (som ofte er ansat i it-afd.) og h | ede om at blive oprettet som bruger. Kontakt |

Venlig hilsen Anne Birch UNI-C